#### **brother** Laser Printer HL-1650/1670N/2460 **Quick Network Setup Guide**

#### Follow the instructions for Setting Up the Printer in the "Quick Setup Guide" first.

- If you are going to connect the printer to a network, we recommend you contact your system administrator prior to installation.
- If you are an Administrator: Configure your printer referring to the following instructions.
- If you are installing the driver on your PC refer to the reverse side of this sheet once the administrator has configured the printer.

#### Some illustration and screens are based on the HL-1600 series.

# For the Administrator (For Windows<sup>®</sup> users only)

#### Install the BRAdmin Professional Configuration utility

The BRAdmin Professional software provides sophisticated network and printer management capabilities for Brother. By identifying potential problems before they arise, and by addressing important IT requirements such as streamlined printer configuration, mass configuration and enterprise-wide upgrades, the BRAdmin Professional software plays an important role in Printer network management.

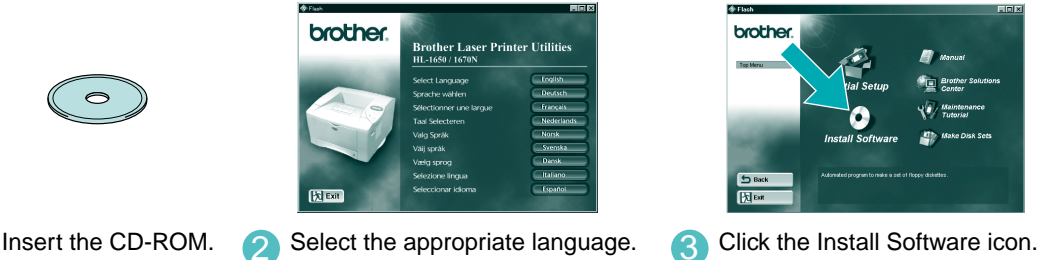

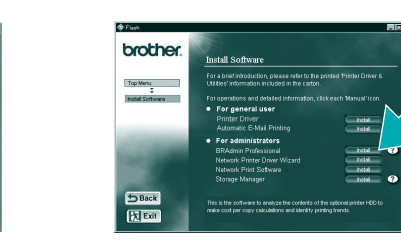

Insert the CD-ROM.

Select BRAdmin Professional. 4 Install the BRAdmin Professional utility referring to the on-screen instructions.

LJ5631001 Printed in Japan

#### Network Printer Driver Wizard: Useful Utility for Peer-to-Peer users

Use the Brother Network Printer Driver Wizard software to automate the installation of Brother networked printers in a TCP/IP environment. The Wizard can create an Executable file that can be sent to other network users, when run, the Executable file installs the appropriate printer driver and network printing software directly on the remote PC.

To access the Network Printer Driver Wizard, insert the CD-ROM supplied with the printer, click the Install Software icon and select the Network Printer Driver Wizard.

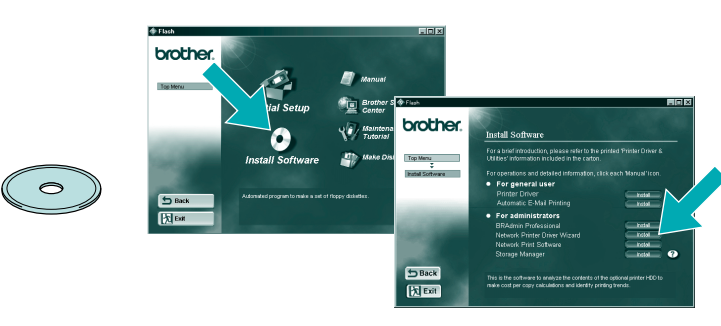

# Print Configuration page

Press the Network Test Button for less than 5 seconds to print a configuration page.

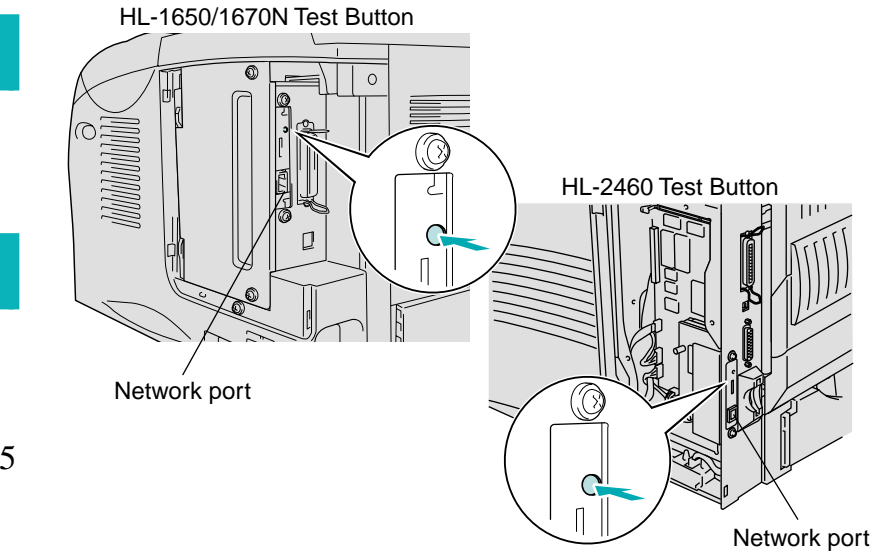

### Type of Network Printer

An exapmple of a **Shared printer**<sup>\*1</sup>, printing through a queue, or sharename.

\*1 A shared printer can been seen in the Network Neighborhood.

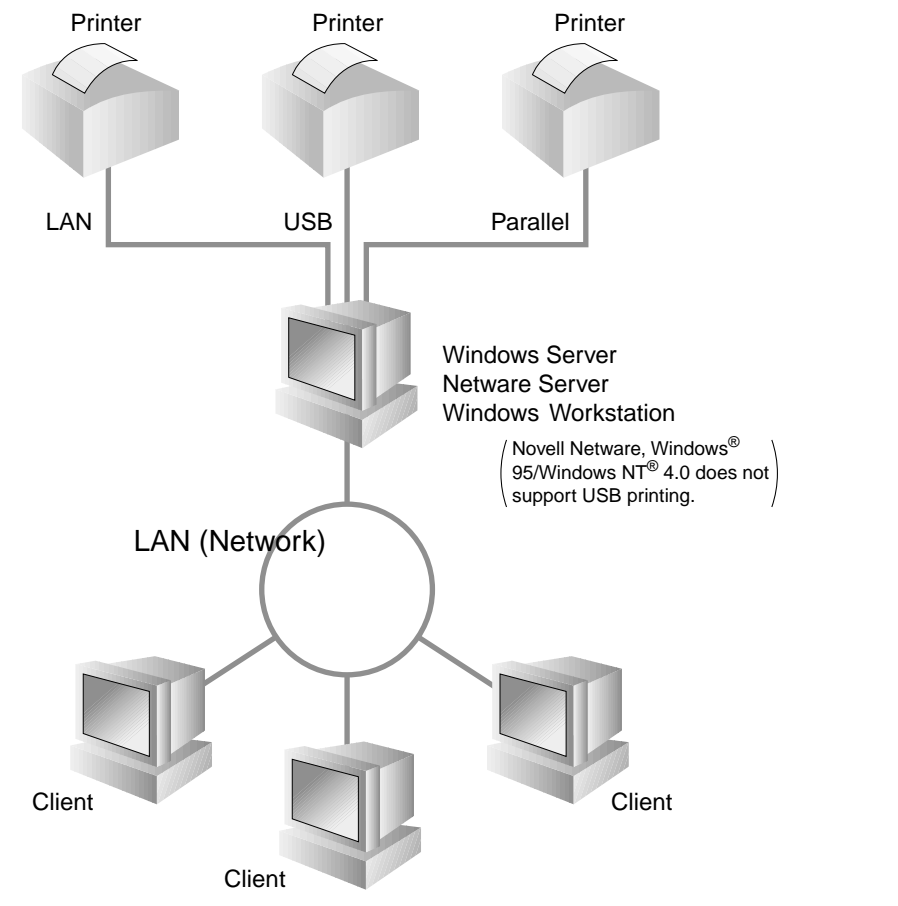

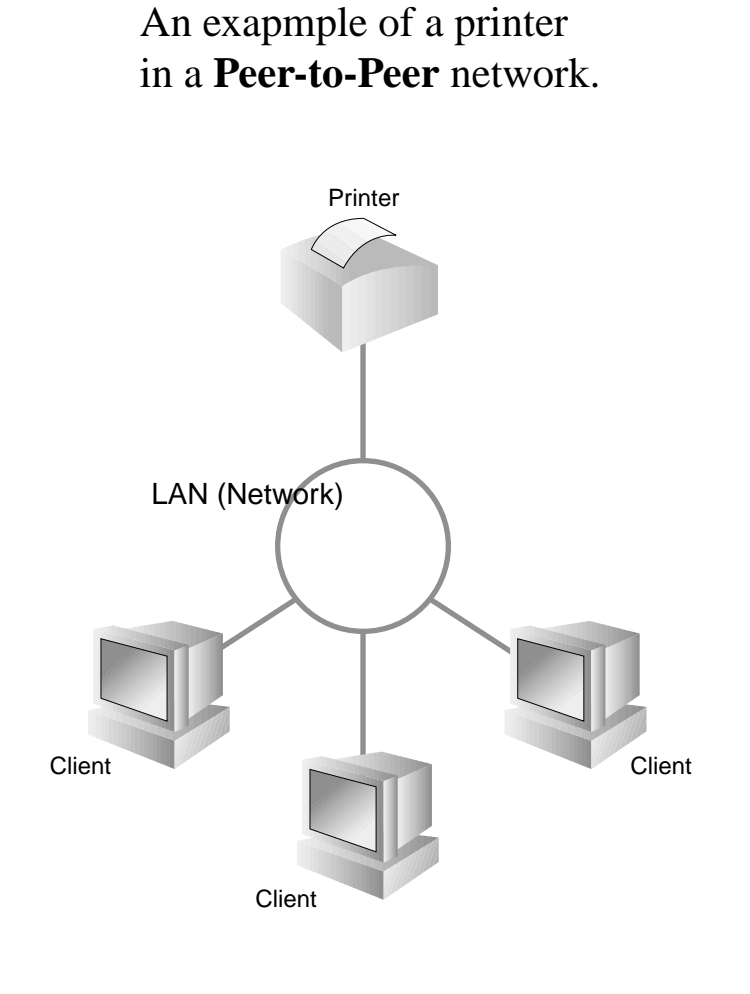

## Network Guide Chapter Map

To configure the print server refer to the Network Guide

To access the Network Guide, insert the CD-ROM supplied with the printer,

click the Manual icon and select the Network Guide.

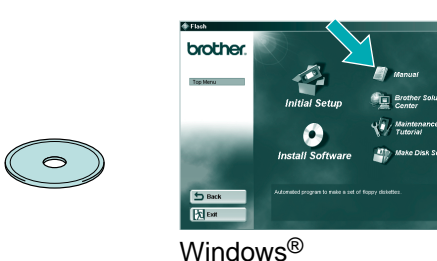

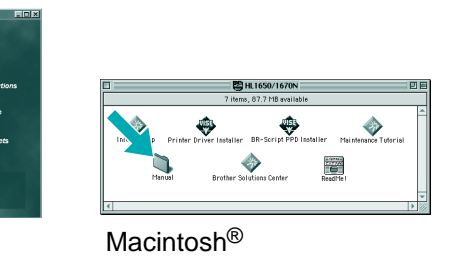

| Windows <sup>®</sup> 95/98/Me   | Peer-to-Peer                                      | TCP/IP    | Chapter 3  | Peer-to-Peer Printing              |
|---------------------------------|---------------------------------------------------|-----------|------------|------------------------------------|
|                                 |                                                   | NetBIOS   | Chapter 4  | NetBIOS Peer-to-Peer Printing      |
|                                 | Brother Internet Print                            | TCP/IP    | Chapter 5  | How to Configure Internet Printing |
|                                 | Netware                                           | IPX/SPX   | Chapter 6  | Novell Netware Printing            |
| Windows NT <sup>®</sup>         | Peer-to-Peer                                      | TCP/IP    | Chapter 2  | TCP/IP Printing                    |
|                                 |                                                   | NetBIOS   | Chapter 4  | NetBIOS Peer-to-Peer Printing      |
|                                 |                                                   | DLC/LLC   | Chapter 8  | DLC Printing                       |
|                                 | Brother Internet Print (NT <sup>®</sup> 4.0 only) | TCP/IP    | Chapter 5  | How to Configure Internet Printing |
|                                 | Netware                                           | IPX/SPX   | Chapter 6  | Novell Netware Printing            |
| Windows <sup>®</sup> 2000       | Peer-to-Peer                                      | TCP/IP    | Chapter 2  | TCP/IP Printing                    |
|                                 |                                                   | NetBIOS   | Chapter 4  | NetBIOS Peer-to-Peer Printing      |
|                                 |                                                   | DLC/LLC   | Chapter 8  | DLC Printing                       |
|                                 | IPP (Internet Printing Protocol)                  | TCP/IP    | Chapter 2  | TCP/IP Printing                    |
|                                 | Brother Internet Print                            | TCP/IP    | Chapter 5  | How to Configure Internet Printing |
|                                 | Netware                                           | IPX/SPX   | Chapter 6  | Novell Netware Printing            |
| UNIX/Linux                      |                                                   | TCP/IP    | Chapter 1  | UNIX Printing                      |
| Macintosh®                      |                                                   | AppleTalk | Chapter 7  | Macintosh Printing                 |
|                                 |                                                   | TCP/IP    | Chapter 7  | Macintosh Printing                 |
| OS2 Warp Server                 |                                                   | TCP/IP    | Chapter 2  | TCP/IP Printing                    |
| LAN Server                      |                                                   | NetBIOS   | Chapter 4  | NetBIOS Peer-to-Peer Printing      |
| DEC (Non UNIX)                  |                                                   | DEC_LAT   | Chapter 9  | LAT Network Configuration          |
| Banyan VINES                    |                                                   | VINES     | Chapter 10 | Banyan VINES Network Configuration |
| Web Browser Management Function |                                                   | TCP/IP    | Chapter 11 | Web Based Management               |
| BRAdmin Professional            |                                                   | TCP/IP    | Chapter 12 | BRAdmin Configuration              |
|                                 |                                                   | IPX/SPX   | Chapter 12 | BRAdmin Configuration              |

#### Factory default setting

If you wish to reset the print server back to its default factory settings (resetting all information such as the password and IP address information) hold down the Network Test Button for more than 5 seconds.

©2000 Brother Industries, Ltd. ©1998-2000 TROY XCD Inc. ©1983-2000 PACIFIC SOFTWORKS INC. ALL RIGHTS RESERVED ©Copyright 2000 by Brother Industries, Ltd. Originaly Based on: Itls - ITRON Implementation by Sakamura Lab (Phase3 Release1.3.2) © Copyright 1989-2000 by Sakamura Lab, the University of Tokyo, JAPAN

Windows® and Windows NT® are registered trademarks of Microsoft Corporation in the U.S. and other countries. HP,HP/UX, JetDirect and JetAdmin are trademarks of Hewllet-Packard Company. UNIX is a trademark of UNIX Systems Laboratories. PostScript is trademark of Adobe Systems Incorporated. Netware is a trademark of Novell, Inc. Apple Macintosh, iMac, LaserWriter, and AppleTalk are trademarks of Apple Computer, Inc. BRAdmin Professional are trademark of Brother Industries, Ltd.

All other brand and product names mentioned in this Quick Network Setup Guide and user's guide are registered trademarks or trademarks of respective companies.

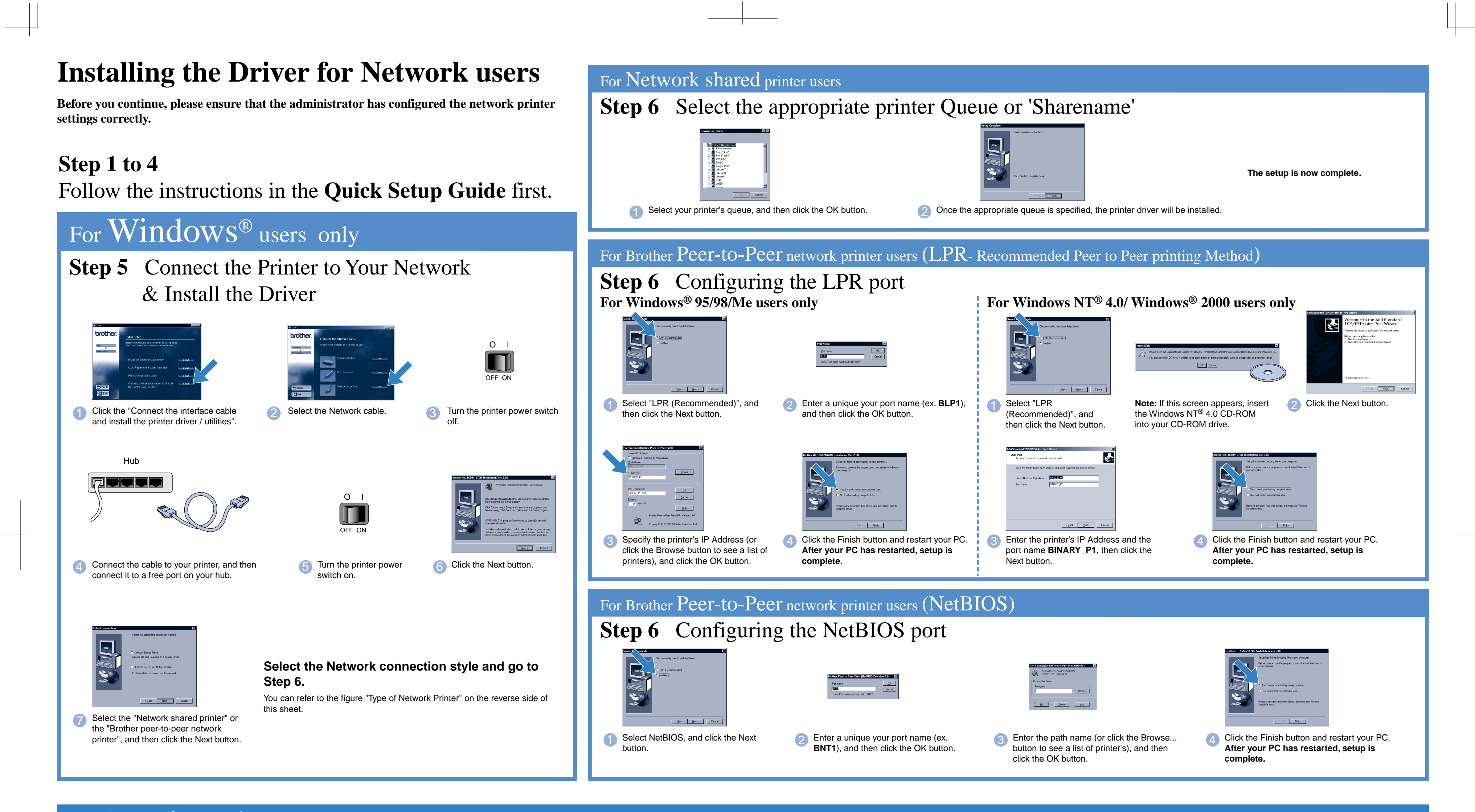

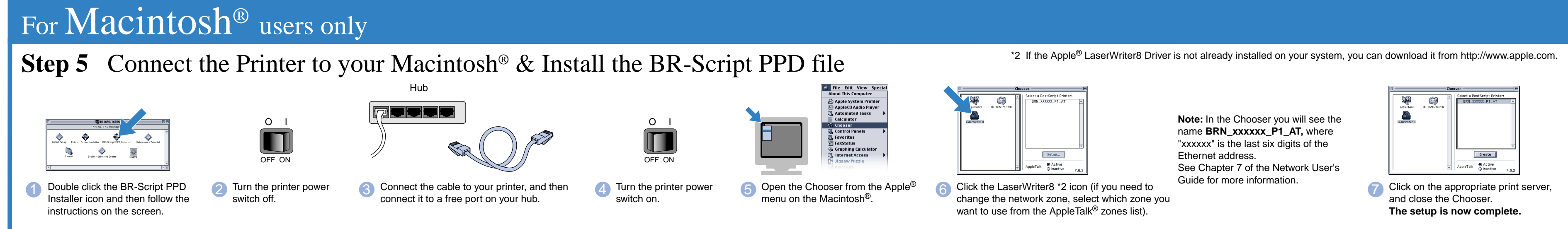